# マイページ経歴入力・単位確認マニュアル

申請書類の入力 マイページへログイン後、「プロフィール変更・学術集会事前…」を選択 マイページ:https://nsas.anesth.or.jp/JSA\_LOGIN.aspx

| <b>【 プロフィール</b> | ]                |
|-----------------|------------------|
| 【学術集会事前号        | 受付〗              |
| [e-Learnin      | g ]              |
| 【選挙】            | ]                |
| 【認定申請           | 1]               |
|                 | 特定商取引法に基づく表示(PDF |

## 「プロフィール」を選択で下記メニューへ

|   | 【会員情報】           |            | _                |
|---|------------------|------------|------------------|
|   | 会員情報更新           | 会員名(フリガナ)  |                  |
|   | 勤務先·自宅履歴照会       | 生年月日・性別・国籍 |                  |
|   | e-Learning受講履歷照会 | 会員区分·職種    |                  |
|   | 集会参加履歴           | 医籍番号・標榜医番号 |                  |
|   | 年会費支払照会·領収書発行    | 入会日・在籍期間   |                  |
|   | 会費以外の領収書発行       | 連絡先(携帯)    |                  |
|   | 認定資格入力           | 連絡先(メール)   |                  |
|   | 単位展会             | 所属支部·選挙支部  |                  |
|   | カート 申請           |            | 【認定資格入力】画面へ進めます。 |
|   |                  |            | Γ                |
| 入 | 、カしたい項目を         | 選択         |                  |
| [ | 認定資格入力】          |            |                  |
|   | 【 学歴・職務          | 务経歴 ]      | P2~              |
|   | 【麻酔経歴・闘          | 藟床実績 ]     | P3~              |
|   |                  |            |                  |
|   | 【実績目録            | 入力】        | P6~              |

## ■学歴・職務経歴の作成

【学歴·職務経歴入力】

【入力についての注意】

- ハンバニンバンロンエンジー 在籍機関が変わるごとに行を変えてください。部署変更・役職変更ごとに変える必要はありません。 ・修正する場合、「選択」ボタンを押すと上部に該当情報が表示されます。 修正後、「更新」ボタンを押してください。
- ・登録時に時系列に並べ替えられますので、入力順は問いません。
- ・認定医新規...医師免許取得後~申請日現在(医師免許取得後10年経過している場合は直近10年分)
- ・認定医更新・暫定...申請する年の5年前の4月1日~申請日現在
- ·專門医新規...医師免許取得後~申請日現在
- ·專門医再認定...医師免許取得後~申諸日現在(医

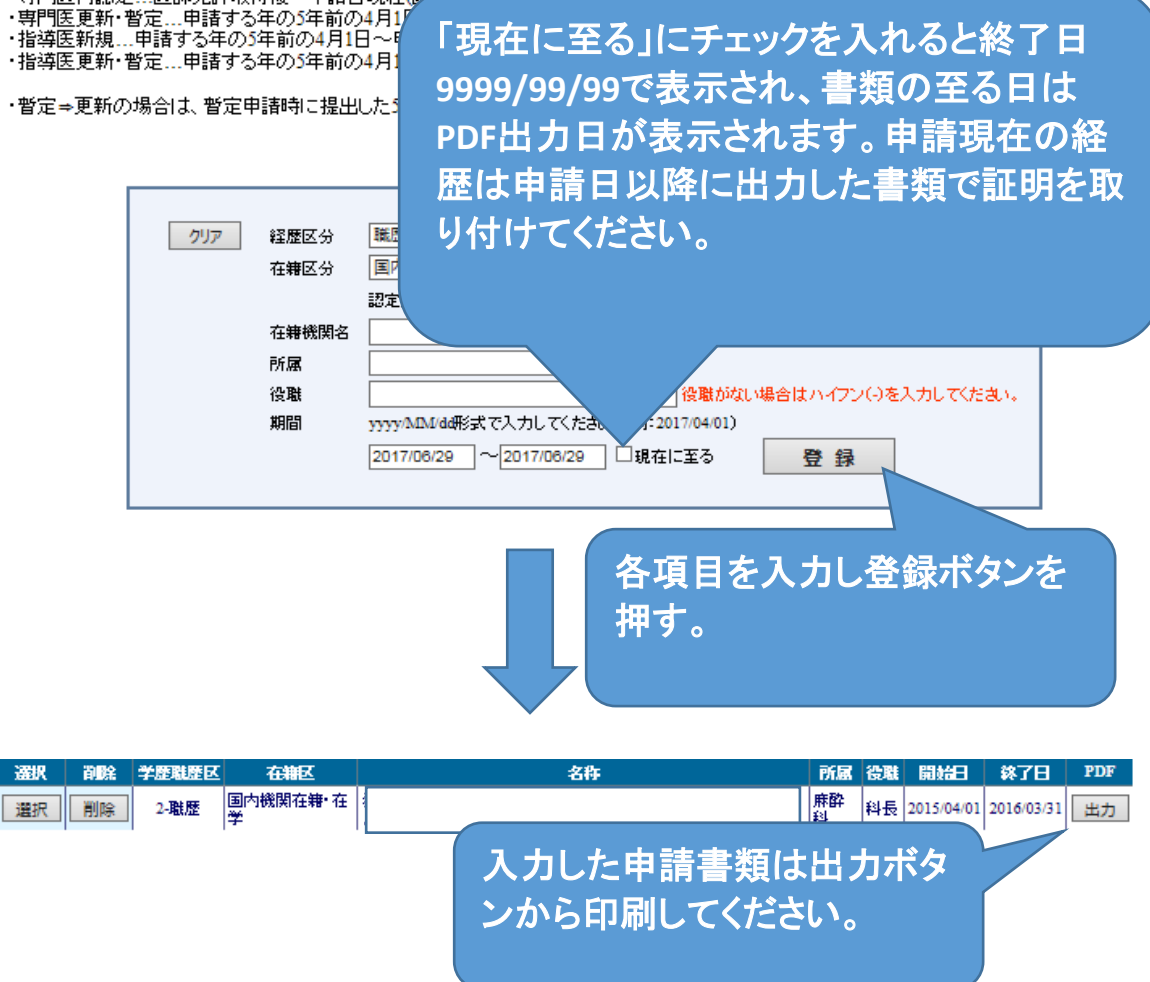

|職務経歴, 麻酔経歴, 臨床実績のいずれかを提出できない期間がある場合:

<各理由による証明書類>

- ・病気療養 …施設の証明書または診断書のコピー
- ・産休(育休)…施設の証明書または母子手帳のコピー(申請者氏名,子の出産日)
- …施設の証明書または介護保険証のコピー ·介護

<国内・海外での研究>

- 研究内容証明書(所定の書式)
- •在籍証明書
- 研究業績(論文のコピー等)
- レター(海外の場合)

## ■麻酔経歴・臨床実績入力

#### 【麻醉経歴·臨床実績入力】

- 【入力についての注意】 ・在籍機関が変更になった場合、部署変更に伴って麻酔業務の責任者が変更になった場合、 自身が麻酔業務の責任者になった場合は行を変えてください。 ・申請日現在も勤務している場合は「現在に至る」にチェックを入れてください。 ・自身が麻酔業務の責任者の場合は、「立場」の「麻酔科業務責任者」にチェックを入れてください。 ・所属は必須入力ですが、役職は任意です。 ただし「麻酔科業務責任者」にチェックを入れた場合は、役職も必須入力です。 ・「従事状況」に対応する「臨床」または「研究」のプルダウンから、平均して週何日研究を行っていたか選択してください。 ・「研究のみ」を選択した場合、症例実績の登録はできません。 ・登録時に時系列に並べ替えられますので、入力順は問いません。

|                 | クリア<br>在接機関名<br>所属<br>役職<br>期間          | 認定病院の場合は検索                 | 職<br>えして下さい。 <u>施設</u><br>カルマください。(例:2 | 務経歴参照<br>参照<br>役職がない場合は<br>017/04/01) | 参照クリア 参照クリア         | τ<πature       |
|-----------------|-----------------------------------------|----------------------------|----------------------------------------|---------------------------------------|---------------------|----------------|
|                 | 立場<br>従事状況<br>- 臨床<br>- 研究              | 2017/06/29 ~20<br>□麻酔科業務責任 | 17/06/29 □現在<br>告<br>文<br>※症例<br>、     | に至る<br>ま <b>下部の一覧から登</b> ら            | 乱て下さい。<br>登録        |                |
|                 |                                         |                            |                                        |                                       |                     |                |
| 実績 修正<br>1 + 修正 | JSAPIMS デー<br>削除 含類コード                  | ·夕は修正•肖<br>森               | 川除は出来<br>所属 役職 立城                      |                                       | 研究状況 開始日            | <b>終了日 PDF</b> |
| XJ IN           |                                         |                            | 科   <sup>部12</sup>                     | mark () of 1930                       | 2014/04/0           |                |
| 実績<br>当麻<br>告書  | 欄の入力ボタ<br>酔経歴の臨床<br>が入力できま <sup>-</sup> | ンから該<br>実績報<br>す。          | 入力<br>ンかり                              | した申請<br>ら印刷して                         | ■<br>書類は出:<br>てださい。 | カボタ            |

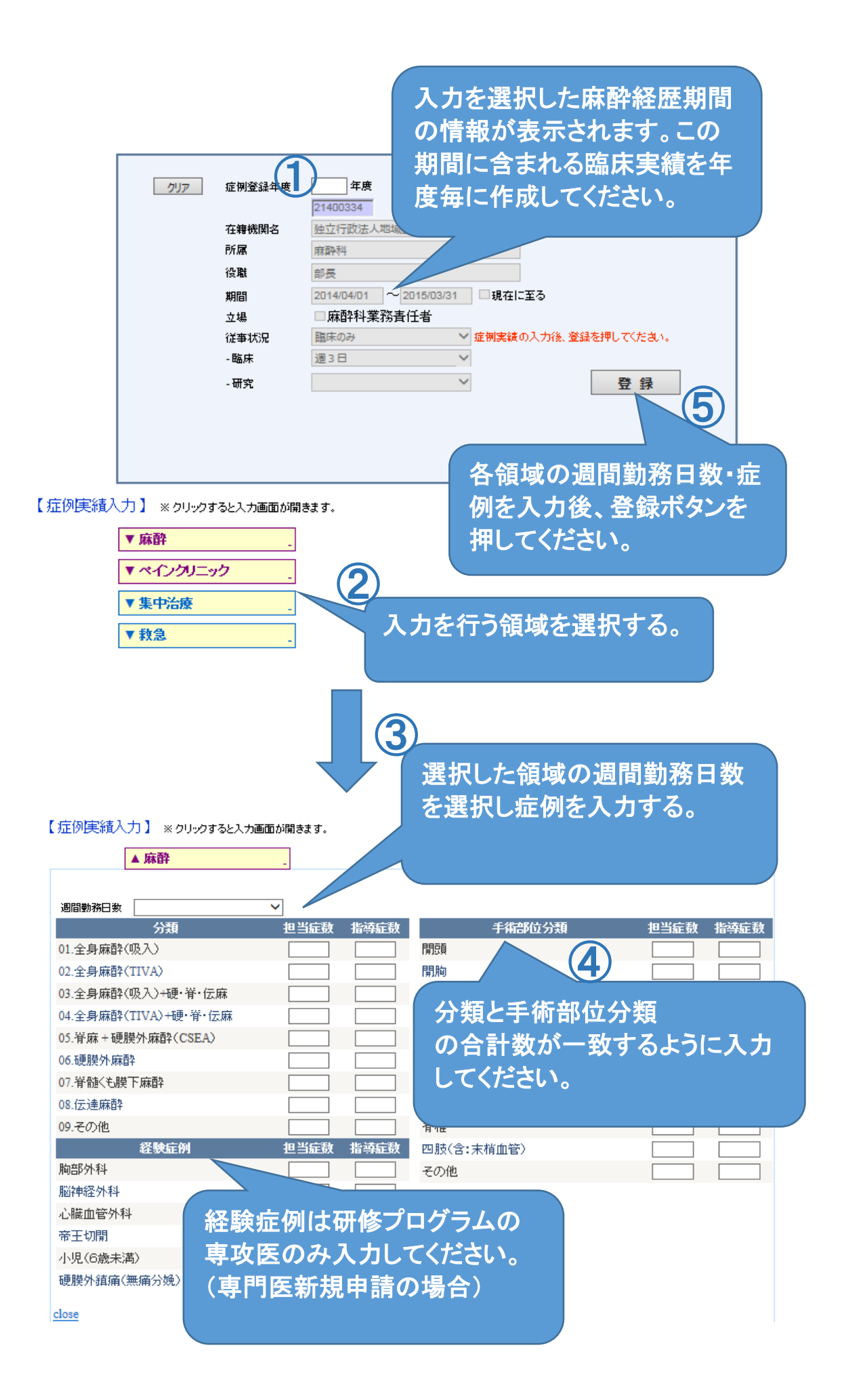

| 【症例数登録済み年度】                              | 入力した申請書類は出力ボタ<br>ンから印刷してください。                                                                                                    |
|------------------------------------------|----------------------------------------------------------------------------------------------------|
| 選択 到號 封銀年度 PDF<br>選択 削除 2014 出力          |                                                                                                    |
|                                          |                                                                                                    |
| クリア 症例容                                  |                                                                                                    |
| 登録                                       | を行った年度はこちらに表示さ                                                                                                    |
| で たま たま たま たま たま たま たま たま たま たま たま たま たま | す。登録後の変更・修正は選択                                                                                                    |
| の感じた                                     | ンから行えます。                                                                                                    |
| 期間                                       |                                                                                                    |
| 立場                                       | □ 麻酔科業務責任者                                                                                                    |
| 10年940元                                  | 111年のか ~ 症例実験の入力後、登録を押してたさい。<br>223日 ~                                                                                                    |
| - 研究                                     | ✓ 登録                                                                                                    |
| 登録しました。                                  |                                                                                                    |
|                                          | 臨床実績の変更・修正を行った際は                                                                                                    |
| 【 症例実績入力 】 ※ クリックすると入力画面が開きま             | 山ボ そうしん しん しんしょう しんしょう しんしょ しんしょ |
| ▼麻酔                                      | 必う豆稣ホテンを行していたい。                                                                                                    |
| ▼ ペインクリニック _                             |                                                                                                    |
| ▼ 集中治療                                   |                                                                                                    |
| <b>▼</b> 救急                              |                                                                                                    |
| -7                                       |                                                                                                    |
| 戻る                                       |                                                                                                    |

【臨床実績報告書と症例一覧について】

日本専門医機構認定 麻酔科専門医更新では臨床実績報告書と合わせて

症例一覧の提出が必要となる場合があります。

必要な書類は下記早見表をご確認ください。

※麻酔科専門医資格を20年以上、継続して保持している方は 勤務形態に関わらず、症例一覧の提出は不要です。(臨床実績報告書のみ提出)

### 症例一覧提出早見表

| 勤務日数<br>勤務形態                           | 麻酔:週3日以上<br>ペイン・ICU・救急:週1日以上 | 麻酔:週1or2日<br>ペイン・ICU・救急:週1日以上 | 麻酔∶従事なし<br>ペイン・ICU・救急∶週3日以上 |
|----------------------------------------|------------------------------|-------------------------------|-----------------------------|
|                                        |                              | ·臨床実績報告書                      | ·臨床実績報告書                    |
| 肖—–––––––––––––––––––––––––––––––––––– | •臨床実績報告書                     | ·症例一覧表                        | ·症例一覧表                      |
| 早一加改迥3日以上勤伤                            |                              | (ペイン・ICU・救急                   | (ペイン・ICU・救急                 |
|                                        |                              | それぞれ最大100例まで)                 | それぞれ最大100例まで)               |
|                                        | ·臨床実績報告書                     | ·臨床実績報告書                      | ·臨床実績報告書                    |
|                                        | ·症例一覧表(麻酔 全症例)               | ·症例一覧表(麻酔 全症例)                | ·症例一覧表                      |
| 複数施設で週3日以上勤務                           | ·症例一覧表                       | ·症例一覧表                        | (ペイン・ICU・救急                 |
|                                        | (ペイン・ICU・救急                  | (ペイン・ICU・救急                   | それぞれ最大100例まで)               |
|                                        | それぞれ最大100例まで)                | それぞれ最大100例まで)                 |                             |

### ■実績目録入力

実績入力前に、麻酔科学会での集会参加単位等、自動で実績反映 される単位があります。自動反映される実績に関しては入力や 証明書類の送付が不要となります。 単位表を確認し、項目に合わせて入力してください。

単位表リンク

https://www.anesth.or.jp/files/pdf/unit\_tanni\_list.pdf

【注意点】

- マイページ上では学会認定制度の単位は表示されません。
  ご自身で単位表を確認し、計算してください。
- ・自身で入力された実績は全て証明書類が必要となります。 証明書類の詳細は次ページを参照してください。

入力項目がない場合は近い項目またはその他を選択してください。

発表単位等は発表内容を学会または日本専門医機構審査会で審査し、 単位と認めるか判断します。 また、単位表に記載の無い参加・発表単位についても同様に 審査会で判断します。 申請者の個別の実績について認められるかどうかの問い合わせは 事前審査となるため行っておりません。あらかじめご了承ください。 【単位実績必要な証明書類】

①専門医共通講習受講実績

・受講証明書のコピー

②麻酔科領域講習受講実績

・受講証明書のコピー

③学術集会への参加

・参加証明書のコピー

④学術集会等での発表

・発表後に掲載された抄録のコピー
 講演内容や発表者が確認できるもの(タイトルのみは不可)
 また、発表前のものや、WordやPowerPoint等の印刷物も不可です。
 ・学術集会名称、回、会期が確認できるもの(HP等)

⑤学術雑誌への論文発表

・論文のコピー(全文)

・出版物の名称、発行日、号が確認できるもの

⑥学術雑誌の論文査読

・サンクスメールのコピー

⑦専門医試験に関する業務

・不要(マイページへ自動反映)

⑧講演会等での座長,司会

・講演実施施設が証明した証明書類のコピー

・実施年月日、講演場所、講師名、対象者、講演内容が確認できるもの

⑨地域や学校などでの学術講演

・講演実施施設が証明した証明書類のコピー

・実施年月日、講演場所、講師名、対象者、講演内容が確認できるもの

⑩学校の校医業務

・委嘱状のコピー

①日本医療安全調査機構の医療事故調査制度における外部委員 ・日本医療安全調査機構が証明した証明書類のコピー

## ■単位の確認方法

下記ボタンをクリックしてください。 ※今後、システムの機能拡張をおこない、順次下記ボタンが追加されます。

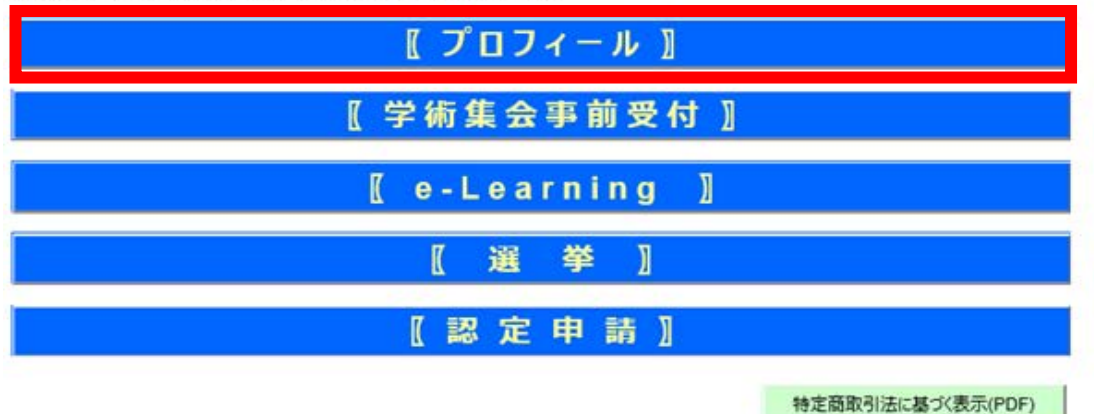

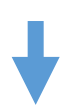

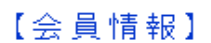

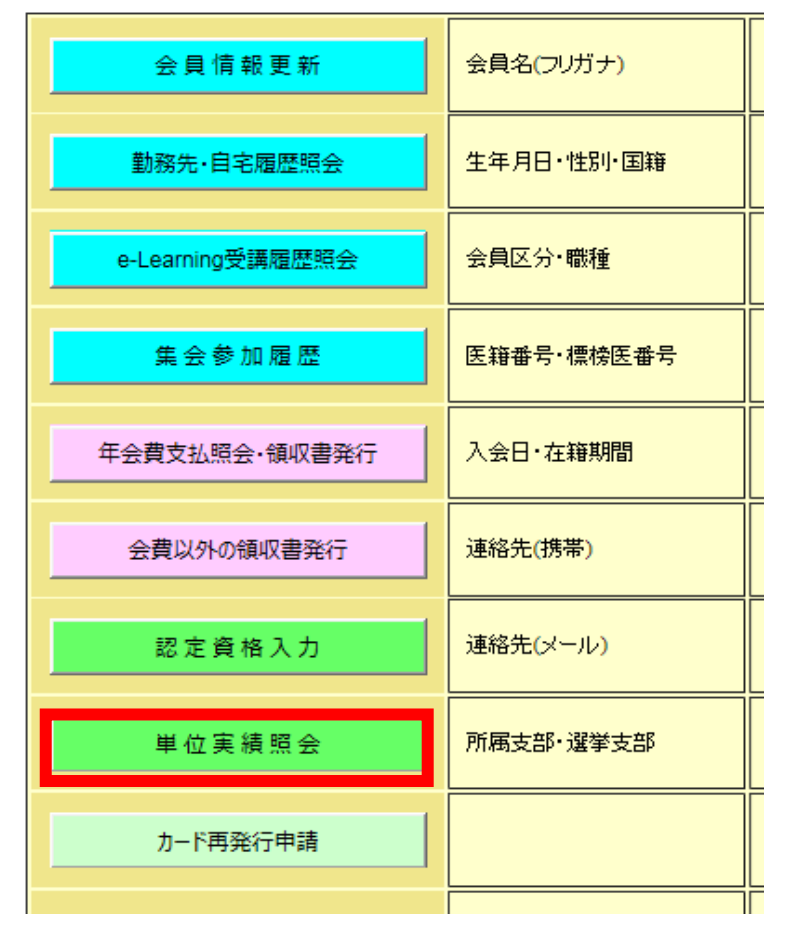

## ■単位実績照会

【単位実績照会】

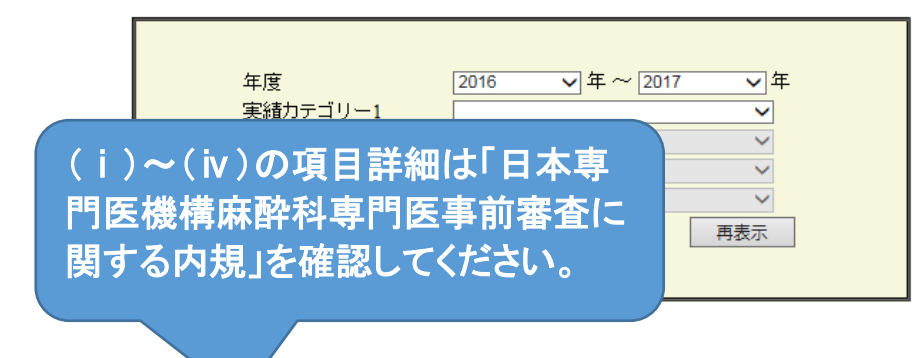

#### 【集計】

(i)診療実績(ii)専門医共通講習(iii)麻酔科領域講習(iv)学術業績・診療以外の活動実績(V)FD講習

| 年度   | i     | ü    | ш     | iv    | v    | その他  | 年度計   |
|------|-------|------|-------|-------|------|------|-------|
| 2016 | 0.00  | 0.00 | 1.00  | 22.20 | 0.00 | 0.00 | 23.20 |
| 2017 | 22.10 | 0.00 | 40.00 | 1.50  | 0.00 | 0.00 | 63.60 |
| 分類計  | 22.10 | 0.00 | 41.00 | 23.70 | 0.00 | 0.00 | -     |

#### 【単位明細】

※実績別に各摘要の内容が異なります。登録された内容については、実績別の登録ページよりご確認頂けます。 ※なお、単位数については、現在機構の指針変更等に伴い、変更が完了していないものがございます。お時間頂戴しており、恐れ入ります。

## ■実績目録入力方法

【実績目録入力】

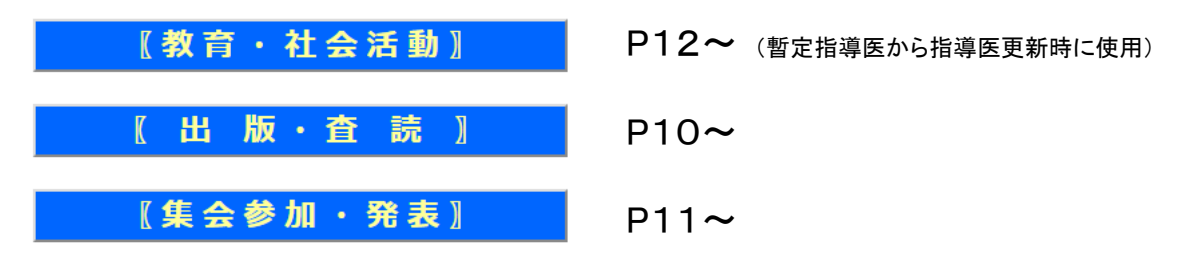

## ■論文·査読実績

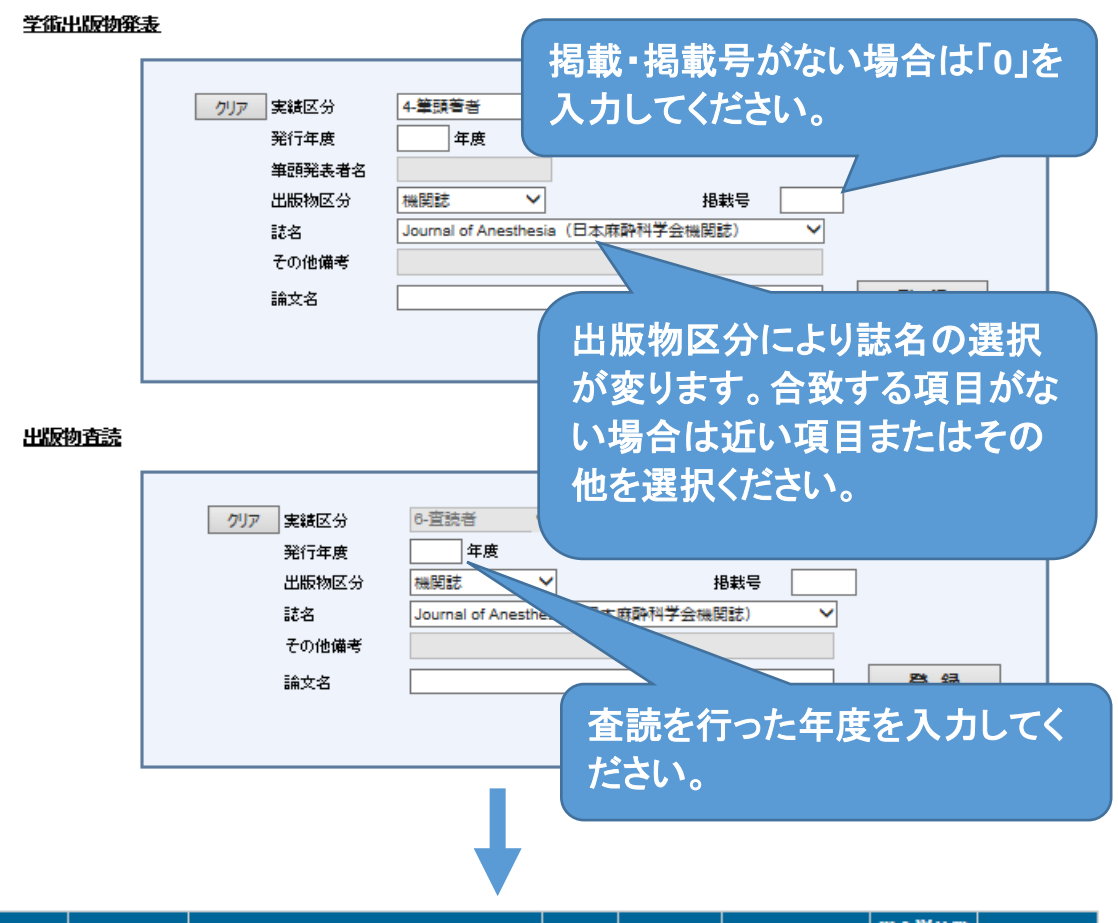

| 削除                                      | 發行年度                                                 | 誌名 / 掲載号                                   | 論文名    | 筆頭著者名 | 単位種類名  | 宇会単位数<br>(学会単位<br>表参照) | 機構単位数 |
|-----------------------------------------|------------------------------------------------------|--------------------------------------------|--------|-------|--------|------------------------|-------|
| 削除                                      | 2016                                                 | Journal of Anesthesia(日本麻醉科学会<br>機関誌)/0000 | adfafd | 麻酔太郎  | 4-筆頭著者 |                        | 2.00  |
| 削除                                      | 削除 2016 JA Clinical Reports /30 A Cace <sub>麻助</sub> |                                            |        |       |        | 2.00                   |       |
| ※学会単位は表示されません。単位表を確認し、<br>ご自身で計算してください。 |                                                      |                                            |        |       |        |                        |       |

## ■集会参加・発表登録

<u>朝"医共通講習</u>

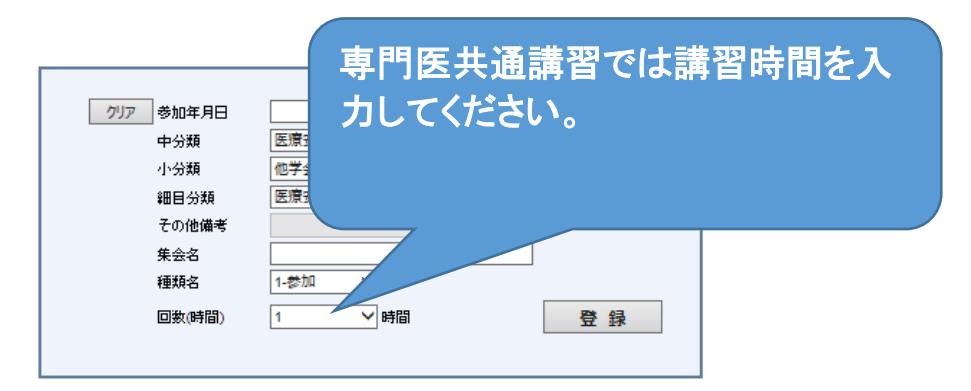

#### 麻醉科領域講習

| クリア参加年月日 |                             |    |
|----------|-----------------------------|----|
| 中分類      | AHA-ACLS・AHA-PALS (国外コースも > | ·  |
| 小分類      | 他学会集会·講習·研究会 💙              | ·  |
| 細目分類     | AHA-ACLSプロバイダーコース           | ·  |
| その他備考    |                             | ]  |
| 集会名      |                             | ]  |
| 種類名      | 1-参加 🗸                      |    |
| 回数(時間)   | 1 VI-7                      | 登録 |

#### 学術業績・診療以外の活動実績

| クリア参加年月日 | yyyy/MM/dd形式で入力してくださ | い。(例: 2017/04/01) |
|----------|----------------------|-------------------|
|          |                      |                   |
| 大分類      | 他学会集会·講習·研究会         | ~                 |
| 中分類      | 麻酔関連学会               | ~                 |
| 小分類      | 日本臨床麻酔学会             | ~                 |
| 細目分類     | 学術集会発表·座長            | ~                 |
| その他備考    |                      |                   |
| 集会名      |                      |                   |
| 種類名      | 4-演者 🗸               |                   |
| 回数(時間)   | 1 4                  | 登録                |

#### 入力例)日本麻酔科学会 支部学術集会(地方会)での発表

大分類:学術集会・講習・研究会 中分類:年次学術集会・支部学術集会 小分類:支部学術集会 細目分類:学術集会発表・座長 演題名:演題名を入力 集会名:第〇回 〇〇 種類名:座長または演者を選択 回数(時間):回数(時間)を選択

### ■指導実績

※暫定指導医から指導医更新する方のみ使用してください。 2019年度以降に指導医新規・更新申請の場合は不要です。 教育・社会活動

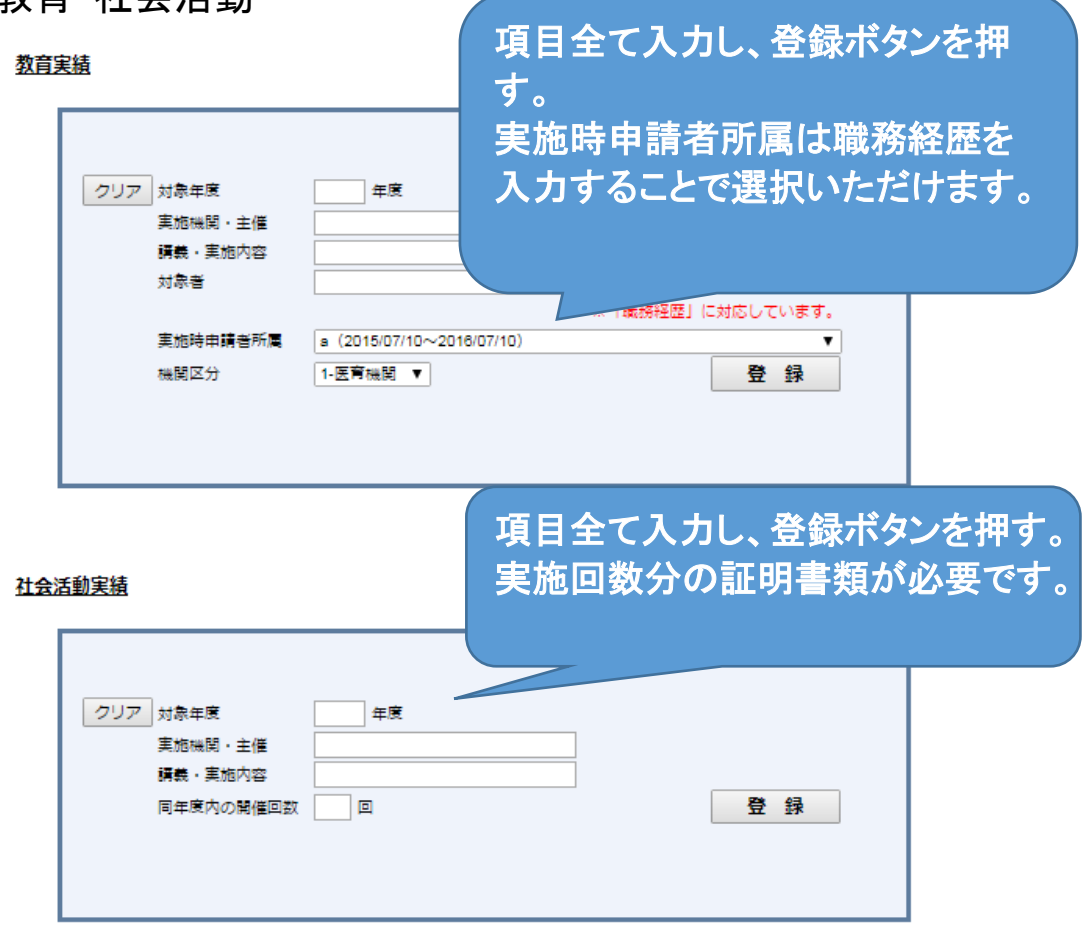

下記算定表は申請画面を進めることで表示されます。 臨床指導実績・医師指導実績算定表は麻酔科責任者から取り寄せてください。

| 申請条件の確認 ⇒ 経歴入力 ⇒ <mark>実績入力</mark> ⇒ 支払決済 ⇒ 書類ダ                                                                   | ウンロード                              |
|----------------------------------------------------------------------------------------------------|------------------------------------|
| 戻る                                                                                                    | 支払方法選択画面へ                          |
| 【資格別書類出力】<br>臨床指導実績                                                                                               |                                    |
| 臨床指導実装算定表は下記からダウンロードできます。ダウンロードが出来ない環境にある方にし、<br>※算定表は麻酔科以外に独立した科がある場合でも1施設1枚ですのでご注意ください。                         | は事務局までお問い合わせ下さ 🔷                   |
| 医師指導実績<br>医師指導実績は、専門医、指導医以外の麻酔科業務に従事する医師(被指導者:研修医も含め<br>例に基づき算定します。<br>医師指導実績算定表は下記からダウンロードできます。ダウンロードが出来ない環境にあるフ | 3)の指導に対して,下記の算定<br>5は事務局までお問い合わせ下さ |
| し、※算定表は麻酔科以外に独立した科がある場合でも1施設1枚ですのでご注意ください。                                                                        | $\checkmark$                       |
| - 指導医書類<br>臨床指導実績算定表 医師指導実績算定表 実績記入表                                                                              |                                    |
| 麻酔科責任者が作成する申請書類で<br>いる場合は、不要です。                                                                                   | す。既に作成して                           |